## **Students: Accessing Annotations on Assignments**

- 1. Log in to Chalk & Wire.
- 2. Navigate to Work  $\rightarrow$  My Results.
- 3. From the My Results page, click on the assignment.
- 4. Choose View details from the popup menu.

| # SUBMITTED                                                                                                    | # ASSESSED                                                                                                    | ME | EAN                                                 | MEDIAN                                                               |                                                                                       |         |
|----------------------------------------------------------------------------------------------------|----------------------------------------------------------------------------------------------------|----|-----------------------------------------------------|----------------------------------------------------------------------|---------------------------------------------------------------------------------------|---------|
| 2                                                                                                    | 2                                                                                                    | 2  | 2.33                                                | 2.3                                                                  | 33                                                                                    |         |
| _                                                                                                    | —                                                                                                    |    |                                                     |                                                                      |                                                                                       |         |
|                                                                                                    |                                                                                                    |    |                                                     |                                                                      |                                                                                       |         |
|                                                                                                    |                                                                                                    |    |                                                     |                                                                      |                                                                                       |         |
|                                                                                                    |                                                                                                    |    |                                                     |                                                                      |                                                                                       |         |
| Your search v                                                                                                    | Holdod 2 roculte                                                                                                    |    |                                                     |                                                                      |                                                                                       |         |
| rour searen j                                                                                                    | relueu z results                                                                                                    |    |                                                     |                                                                      |                                                                                       |         |
| 15 ¢ records per pag                                                                                                    |                                                                                                    |    |                                                     |                                                                      |                                                                                       |         |
| 15     +     records per page       Assessor     +                                                                                                    | Table of Contents                                                                                                    | ÷  | Section                                             | \$                                                                   | Assessment Instrument                                                                 |         |
| 15     \$       Assessor     \$       Stone, Adam                                                                                                    | Table of Contents Art Education Portfolio                                                                               | \$ | Section<br>Whole Portfolio                          | ¢<br>View Summary                                                    | Assessment Instrument<br>ART Internship I Lesson Plan, D                              | ormin A |
| 15     +     records per page       Assessor     +       Stone, Adam       Crabtree, Ashton                                                                                       | Table of Contents Art Education Portfolio KPED Internship II Portfolio                                                  | ¢  | Section<br>Whole Portfolio<br>Assessment #3: Unit P | ¢<br>View Summary<br>□ View Details                                  | Assessment Instrument<br>ART Internship I Lesson Plan, D<br>Assessment, #3: Unit Plan | omin A  |
| 15        ‡ records per page       Assessor        ‡        Stone, Adam       Crabtree, Ashton                                                                                    | Table of Contents Art Education Portfolio KPED Internship II Portfolio                                                  | ¢  | Section<br>Whole Portfolio<br>Assessment #3: Unit F | <ul> <li>View Summary</li> <li>View Details</li> <li>Work</li> </ul> | Assessment Instrument<br>ART Internship I Lesson Plan, D<br>Assessment #3: Unit Plan  | om)in A |
| 15        ‡ records per page       Assessor        ‡       Stone, Adam       Crabtree, Ashton       ← Previous     1                                                              | Table of Contents Art Education Portfolio KPED Internship II Portfolio                                                  | ¢  | Section<br>Whole Portfolio<br>Assessment #3: Unit ( | View Summary       View Details       Work                           | Assessment Instrument<br>ART Internship I Lesson Plan, D<br>Assessment #3: Unit Plan  | omin A  |
| 15        ‡ records per page       Assessor        ‡       Stone, Adam        Crabtree, Ashton       ← Previous     1     Next       Report generated on Mond                     | Table of Contents Art Education Portfolio KPED Internship II Portfolio  → ay February 3, 2014 15:5 in 0.047s            | \$ | Section<br>Whole Portfolio<br>Assessment #3: Unit F | <ul> <li>View Summary</li> <li>View Details</li> <li>Work</li> </ul> | Assessment Instrument<br>ART Internship I Lesson Plan, D<br>Assessment #3: Unit Plan  | omin A  |
| 15               records per page         Assessor          Stone, Adam       Crabtree, Ashton                ← Previous                 Next            Report generated on Mond | Table of Contents<br>Art Education Portfolio<br>KPED Internship II Portfolio<br>→<br>ay February 3, 2014 15:5 in 0.047s | \$ | Section<br>Whole Portfolio<br>Assessment #3: Unit F | View Summary       View Details       Work                           | Assessment Instrument<br>,ART Internship I Lesson Plan, D<br>Assessment #3: Unit Plan | ormin A |

- 5. Scroll to the bottom of the page where it says Annotated Documents.
- 6. Click View in Browser.

| Annotated Documents         |                 |                    |
|-----------------------------|-----------------|--------------------|
| ValueCreationStory_Template | View in Browser | Download Annotated |

## **Students: Accessing Annotations on Assignments**

7. The window will expand at the bottom of the page, showing the document. Annotations will be visible.

| ValueCreationStory_Template     Close Browser                                                                                                    |                    |
|----------------------------------------------------------------------------------------------------|--------------------|
|                                                                                                    | Download Annotated |
|                                                                                                    |                    |
| ACTIVITY:           Describe a meaningful activity that you participated in and your own experience (s.g., a conversation, a working session, a project, etc.)           |                    |
| OUTPUT:<br>Describe a particular resource this activity<br>produced (e.g., an idea, a document, or<br>other resource) and why you thought it<br>might be useful for you. |                    |
| APPLICATION:<br>Tell how you used this resource in your<br>practice and what it grabled that would<br>not have happened otherwise. Ashton Crabtree: Example 2            |                    |